# Petunjuk Cetak Presensi Online STKIP PGRI Tulungagung Untuk Dosen

#### Login ke Sistem

1. Buka web SIAKAD STKIP PGRI Tulungagung, dengan alamat:

siakad.stkippgritulungagung.ac.id

| Username:         |
|-------------------|
| <i></i>           |
| Masukkan Username |
| Password:         |
| Masukkan Password |

 Masukkan informasi login anda ke dalam kolom yang tersedia, kemudian klik Login Jika lupa dengan informasi login, bisa menghubungi tim UPTIK

### Mengunggah RPS dan Modul / Bahan Ajar

1. Klik menu **Presensi Kuliah** pada daftar menu di sebelah kiri, kemudian pilih tahun akademik dan semester untuk melihat daftar matakuliah yang anda ampu

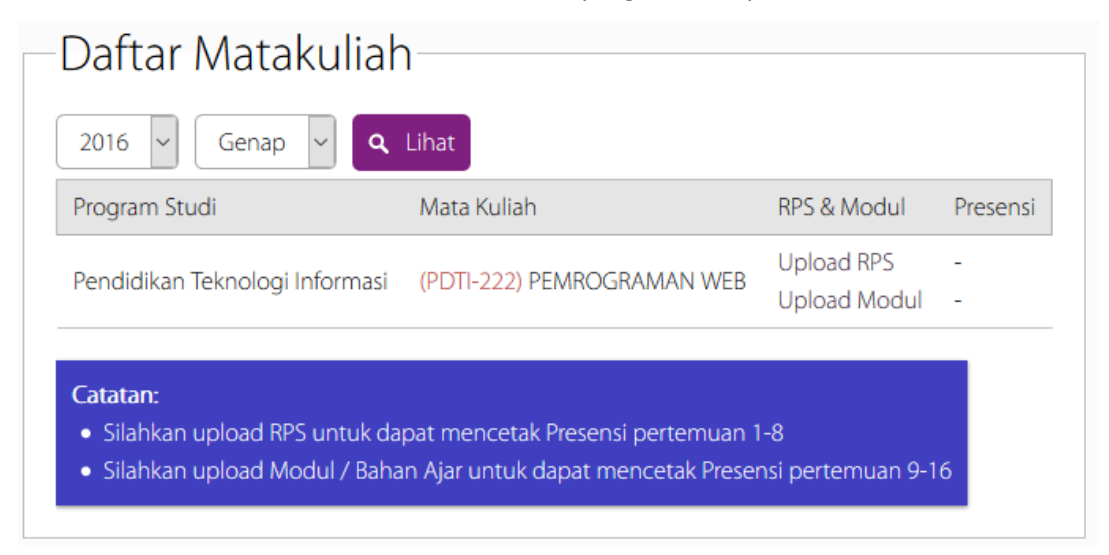

Syarat untuk dapat mencetak presensi pertemuan 1-8 adalah mengunggah RPS, dan syarat untuk dapat mencetak presensi pertemuan 9-16 adalah mengunggah modul / bahan ajar.

# Petunjuk Cetak Presensi Online STKIP PGRI Tulungagung Untuk Dosen

 Klik tombol Upload RPS untuk mengunggah RPS dan Upload Modul untuk mengunggah modul / bahan ajar

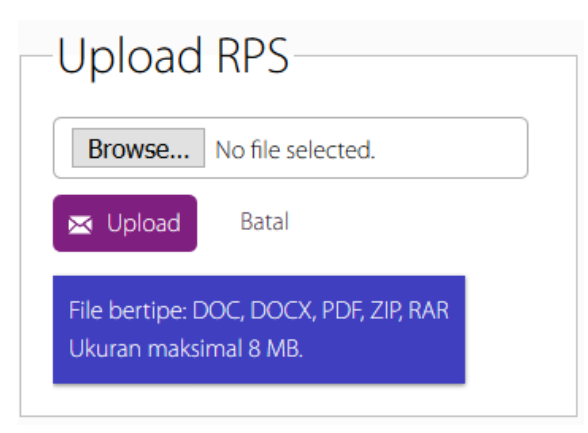

Tipe file yang diijinkan untuk RPS adalah file microsoft word (doc atau docx), pdf, zip, dan rar. Ukuran maksimal file adalah 8 MB.

| Upload                          | Modul                                            |
|---------------------------------|--------------------------------------------------|
| Browse                          | No file selected.                                |
| 🖂 Upload                        | Batal                                            |
| File bertipe: E<br>Ukuran maksi | DOC, DOCX, PDF, PPT, PPTX, ZIP, RAR<br>mal 8 MB. |

Tipe file yang diijinkan untuk Modul / Bahan Ajar adalah file microsoft word (doc atau docx), microsoft powerpoint (ppt atau pptx), pdf, zip, dan rar. Ukuran maksimal file adalah 8 MB.

3. Klik **Browse** untuk mencari file anda, kemudian klik **Upload** untuk mengunggah file anda.

# Petunjuk Cetak Presensi Online STKIP PGRI Tulungagung Untuk Dosen

#### Mencetak Presensi

1. Setelah RPS atau Modul berhasil diunggah, maka tombol Cetak untuk masing-masing pertemuan akan muncul. Klik tombol cetak tersebut untuk mencetak presensi perkuliahan.

| Program Studi               | Mata Kuliah                    | RPS & Modul      | Presensi                    |
|-----------------------------|--------------------------------|------------------|-----------------------------|
| Pendidikan Teknologi Inform | asi (PDTI-222) PEMROGRAMAN WEB | ✓ RPS<br>✓ Modul | Cetak (1-8)<br>Cetak (9-16) |

#### 2. Presensi perkuliahan bisa dicetak pada kertas A4 ataupun F4

| STRIP PO                           | SRI TULUNGAGUNG                    | DAFTAD DDE                  | OTNOT UT                                                                                                    |          |                    |                  |                |               | Hele     | man 1/1 |
|------------------------------------|------------------------------------|-----------------------------|----------------------------------------------------------------------------------------------------|----------|--------------------|------------------|----------------|---------------|----------|---------|
| Fakult<br>Prodi<br>Jenjan<br>Dosen | as:<br>: PENDIDIKAN<br>g : S1<br>: | TEMNOLOGI INFORMASI         | FREDENSI KULLAH<br>Semester : Genap 2016/2017<br>Kode / Kelas : PDTI-222 (3 SKS) / Kelas 6A<br>Nama Kuliah : PENROGRAMAN WEB |          |                    |                  |                |               |          |         |
| NO.                                | N P M                              | NAMA MAHASISWA              |                                                                                                    | ; 2      | [ M I<br>  3<br> [ | NGG<br>4<br>Tang | o k<br>S<br>ga | E:<br>6<br>1] | 7 1      | 8       |
| 1.                                 | 14041877970                        | ADDING TROOMS WORKARD       | <u> </u>                                                                                                    |          |                    |                  |                |               | <u> </u> |         |
| 2.                                 | 14083071014                        | man: murces                 | <u> </u>                                                                                                    |          | <u> </u>           |                  |                |               |          |         |
| 3.                                 | 1404307508                         | HER ANY MANCES.             | _                                                                                                    | _        |                    |                  |                |               |          |         |
| 4.                                 | LAURISPITTING                      | MONE AGA HITMITO            | 1                                                                                                    |          | <u> </u>           |                  |                |               |          |         |
| 5.*                                | 14045027907                        | DHE HEALTH                  | _                                                                                                    |          | <u> </u>           |                  |                |               |          | _       |
| 6.*                                | 1418307108                         | MARKS HOTSECOLLAR           |                                                                                                    |          | <u> </u>           |                  |                |               | <u> </u> |         |
| 7.*                                | 140404                             | CHARTERS VILLARS (MMC)      |                                                                                                    |          |                    |                  |                |               |          |         |
| 8.                                 | LAURSONNER                         | MARKET AND A THE MEMORY     | _                                                                                                    |          |                    |                  | _              |               |          |         |
| 9.                                 | LALAMATTICS                        | AREAS MADE INFORM           | 1                                                                                                    |          |                    |                  |                |               |          |         |
| 10.*                               | LAGREET/SLA                        | TING YORK                   | _                                                                                                    |          |                    |                  |                |               |          |         |
| 11.*                               | 14040807027                        | STREY SR. PRACES            |                                                                                                    |          |                    |                  |                |               | <u> </u> |         |
| 12.*                               | Local Institution                  | NAME AND ADDRESS OF ADDRESS |                                                                                                    |          |                    |                  |                |               |          | _       |
| 13.*                               | Lacanas man                        | NUMBER ALL: MOUNTED         |                                                                                                    |          | <u> </u>           |                  |                |               |          |         |
| 14.*                               | LADERATTING                        | OFTHE MIDILARDY             | _                                                                                                    |          | _                  |                  |                |               |          |         |
| 15.*                               | 1.40.000                           | INCOME LANSING AND MARTIN   |                                                                                                    | <u> </u> |                    |                  |                |               |          |         |

UPTIK 3